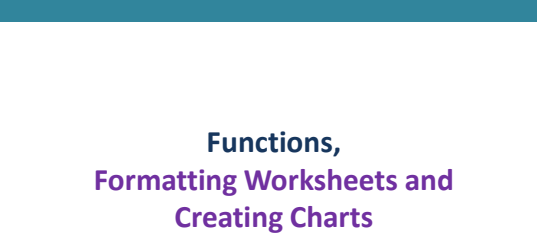

#### Functions: A better way of using Excel Powe

Excel includes hundreds of other functions that you can use to calculate results used in statistics, finance, engineering, Mathematics, and other fields.

Functions are structured programs that calculate a specific result: a total, an average, the amount of a monthly loan payment, or the geometric mean of a group of numbers. Each function has a specific order or syntax that must be used for the function to work, properly.

Functions are formulas, so all functions begin with the equal sign (=). After that is the function name, followed by one or more arguments separated by commas and enclosed in parentheses:

Example: = SUM(D6:D11)

| Functions                                        |                                                                                                    |  |  |  |  |
|--------------------------------------------------|----------------------------------------------------------------------------------------------------|--|--|--|--|
| Excel's functions are grouped into 10 categories |                                                                                                    |  |  |  |  |
| Category                                         | Examples                                                                                                    |  |  |  |  |
| Financial                                        | Calculates interest rates, loan payments, depreciation amounts, etc.                                                                         |  |  |  |  |
| Date and Time                                    | Returns the current hour, day of week or year, time, or date.                                                                                |  |  |  |  |
| Maths and Trignometrical                         | Calculates absolute values, cosines, logarithms, etc.                                                                                        |  |  |  |  |
| Statistical                                      | includes common functions used for totals, averages, and high<br>and low numbers in a range; advanced functions for tests,<br>deviation etc. |  |  |  |  |
| Lookup and reference                             | Searches for and returns values from a range; creates hyperlinks<br>to net work or internet documents.                                       |  |  |  |  |
| Database                                         | Calculates values in an Excel database table.                                                                                                |  |  |  |  |
| Text                                             | Converts text to upper or lower case, trims characters from the right or left end of a text string, concatenates text strings.               |  |  |  |  |
| Logical                                          | Evaluates an expression and returns a value of TRUE or FALSE, used to trigger other actions or formatting.                                   |  |  |  |  |
| Information                                      | Returns information from Excel or Windows about the current status of a cell, object, or the environment.                                    |  |  |  |  |
| Engineering                                      | Included with Office, but must be installed separately from the Analysis Toolpack.                                                           |  |  |  |  |

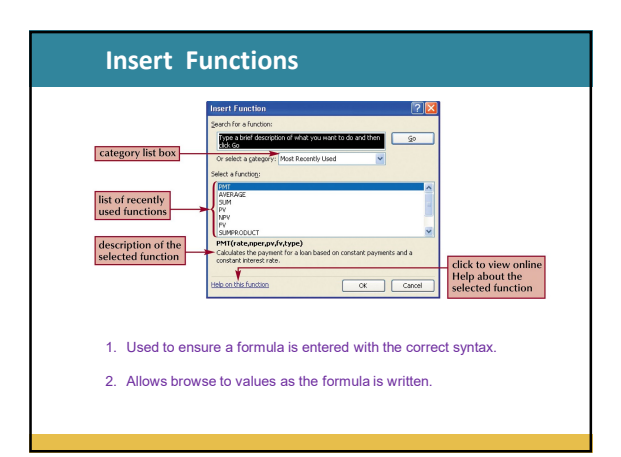

| Function                                | Description                                                                                                    |
|-----------------------------------------|----------------------------------------------------------------------------------------------------|
| PMT(rate, nper, pv, [fv=0], [type=0])   | Calculates the payments required each period on a loan or<br>investment, where rate is the interest rate per period, nper is th<br>total number of periods, prv is the present value or principal of<br>the loan, fv is the future value of the loan, and type indicates<br>whether payments should be made at the end of the period (0)<br>or the beginning (1) |
| PV(rate, nper, pmt, [fv=0], [type=0])   | Calculates the present value of a loan or investment based on<br>periodic, constant payments                                                                                                    |
| NPER(rate, pmt, pv, [fv=0], [type=0])   | Calculates the number of periods required to pay off a loan or investment                                                                                                    |
| RATE(nper, pmt, pv, [, fv=0], [type=0]) | Calculates the interest rate of a loan or investment based on<br>periodic, constant payments                                                                                                    |

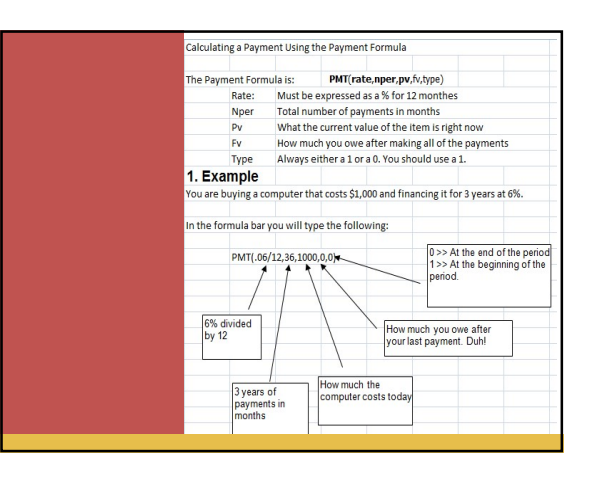

| A     B       alculates the net<br>resent value of an<br>vestment by using<br>discount rate and<br>series of future<br>ayments (negative<br>alues) and income<br>bositive values).     1     Data     Description       1     Data     Description       2     10%     Annual discount rate       3     -10,000     Initial cost of investment one year from today       4     3.000     Return from tescend year       5     4.200     Return from tid year       6     6.800     Return from tid year       Formula     Description (Result)       =NPV/A2, A3, A4, A5, A5)     Net present value of this investment (1,188.44) |
|----------------------------------------------------------------------------------------------------|
|                                                                                                    |

| Financial Functions               |                           |                                                                           |  |  |  |  |  |
|-----------------------------------|---------------------------|---------------------------------------------------------------------------|--|--|--|--|--|
| PMT Function                      |                           |                                                                           |  |  |  |  |  |
| Calculates the payment for a loan | A<br>Data                 | B<br>Description                                                          |  |  |  |  |  |
| based on constant payments and a  | 6%<br>18                  | Annual interest rate<br>Years you plan on saving                          |  |  |  |  |  |
| constant interest rate.           | 50,000<br>Formula         | Amount you want to have save in 18 years<br>Description (Result)          |  |  |  |  |  |
|                                   | =PMT(A2/12, A3*12, 0, A4) | Amount to save each month to have 50,000 at the end of 18 years (-129.08) |  |  |  |  |  |
|                                   |                           |                                                                           |  |  |  |  |  |
|                                   |                           |                                                                           |  |  |  |  |  |

| Financial Functions                                                                |                                                            |                                                                                                    |  |  |  |  |  |
|------------------------------------------------------------------------------------|------------------------------------------------------------|----------------------------------------------------------------------------------------------------|--|--|--|--|--|
| RATE Function                                                                      | A                                                          | 8                                                                                                    |  |  |  |  |  |
| Returns the interest<br>rate per period of an<br>annuity. RATE is<br>calculated by | Data<br>4<br>-200<br>8000                                  | Description<br>Years of the loan<br>Monthly payment<br>Amount of the loan                                                                        |  |  |  |  |  |
| Iteration and can<br>have zero or more<br>solutions.                               | Formula<br>=RATE(A2*12, A3, A4)<br>=RATE(A2*12, A3, A4)*12 | Description (Result)<br>Monthly rate of the loan with the above terms (1%)<br>Annual rate of the loan with the above terms (0.09241767 or 9.24%) |  |  |  |  |  |
|                                                                                    |                                                            |                                                                                                    |  |  |  |  |  |
|                                                                                    |                                                            |                                                                                                    |  |  |  |  |  |

| Financial Functions                                  |                            |                                                                                                |  |  |  |  |  |
|------------------------------------------------------|----------------------------|------------------------------------------------------------------------------------------------|--|--|--|--|--|
| V Function                                           |                            |                                                                                                |  |  |  |  |  |
| Returns the future<br>value of an                    | A<br>Data                  | B<br>Description                                                                               |  |  |  |  |  |
| nvestment based<br>on periodic,<br>constant payments | 6%<br>10                   | Annual interest rate<br>Number of payments                                                     |  |  |  |  |  |
| and a constant<br>nterest rate.                      | -200<br>-500               | Amount of the payment Present value Reserved is due of the beginning of the period (see above) |  |  |  |  |  |
|                                                      | Formula                    | Description (Result)                                                                           |  |  |  |  |  |
|                                                      | =FV(A2/12, A3, A4, A5, A6) | Future value of an investment with the above terms (2581.40)                                   |  |  |  |  |  |
|                                                      |                            |                                                                                                |  |  |  |  |  |

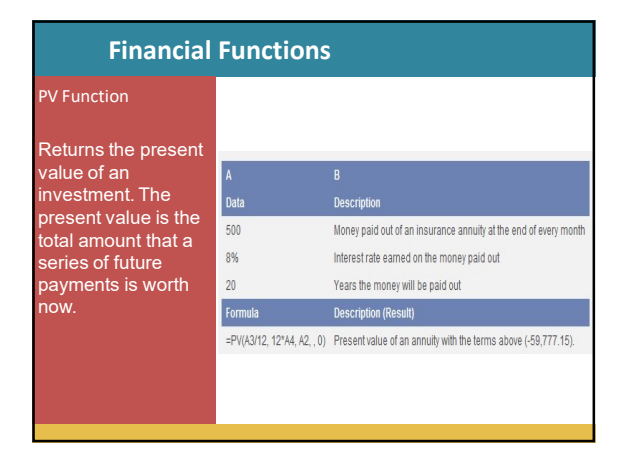

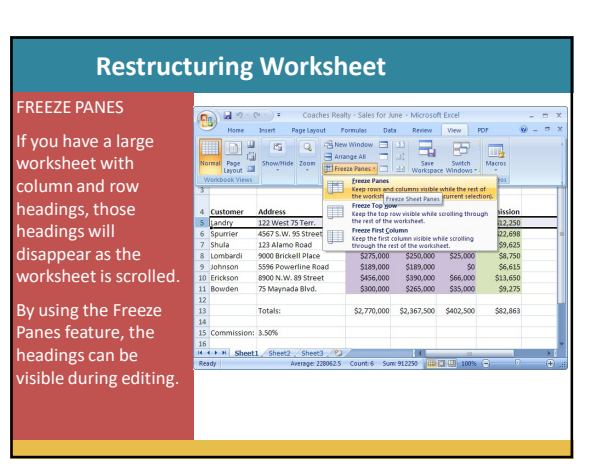

#### **Splitting Panes**

. visible

You can split any sheet in a workbook horizontally, vertically or both vertically and horizontally.

Splitting sheets into panes offers synchronized scrolling capability.

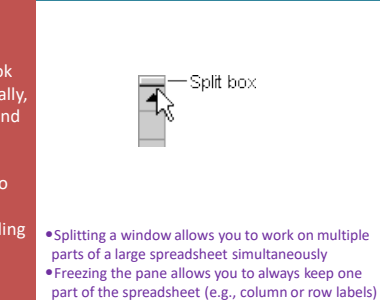

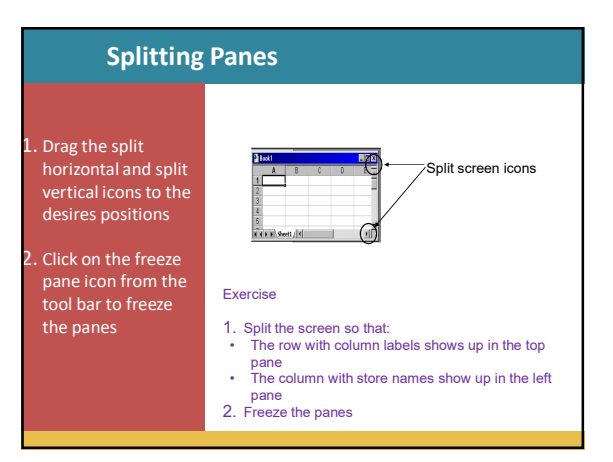

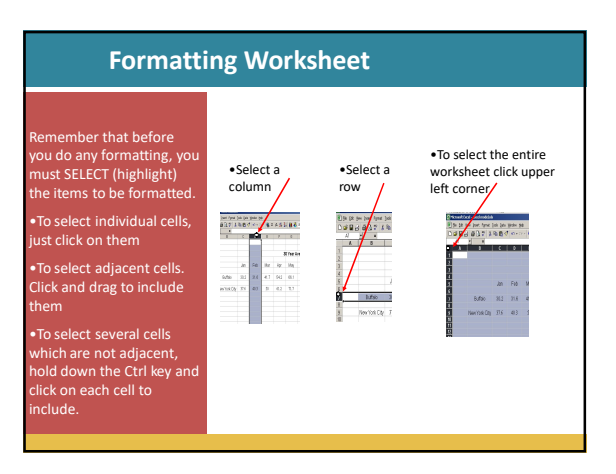

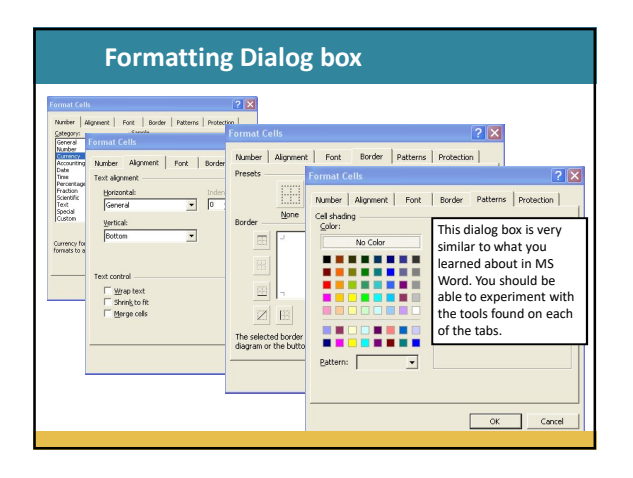

#### Formatting Dialog box

• Number tab – enables you to specify the type of value contained in a cell and how it should be displayed.

- Alignment tab you may align text within the cells either horizontally or vertically and then choose left, center, right, justify or centered.
- Fonts tab you may format the size, colour, style, and font family to be used.
- Border tab enables you to create a border around a cell or range.
- Fill tab lets you choose a different color to shade the cell or range

### Formatting Dialog box

- **General** the default format for numeric entries and displays the way it was entered.
- Number displays a number without the thousands separator comma and with any number of decimal places.
- **Currency** displays a number with the 1000 separator comma and an optional dollar sign and negative values (in red or minus sign).
- Accounting displays a number with the thousand separation, optional dollar sign (leftmost aligned) negative values in () and zero values as hyphens.
- · Date displays a date in various date formats.

#### **Formatting Dialog box**

- Time displays the time in various time formats.
- Percentage the number is multiplied by 100 before is displayed with a % sign.
- Fraction displays a number as a fraction such as 1/4.
- Scientific displays a number as a decimal followed by the exponent of base 10.
- Text left aligns the entry; useful for numbers that are not used in calculations such as zip codes.
- **Special** displays a number with extra characters such as ( ) around a phone number area code.
- · Custom allows you to develop your own formats.

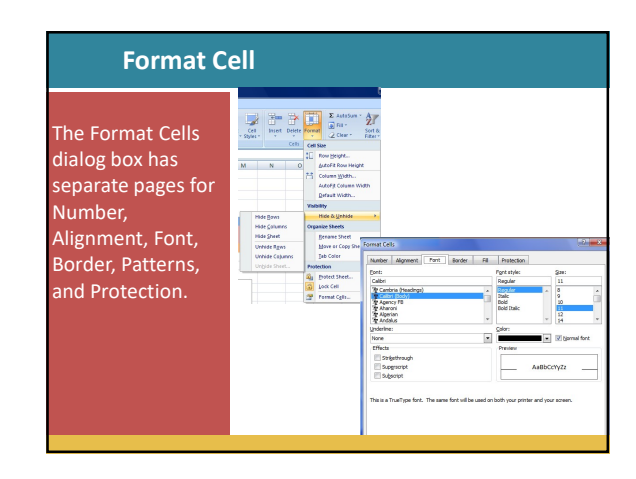

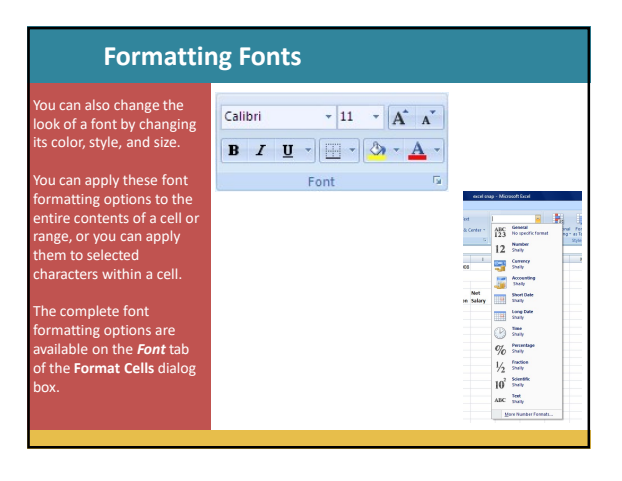

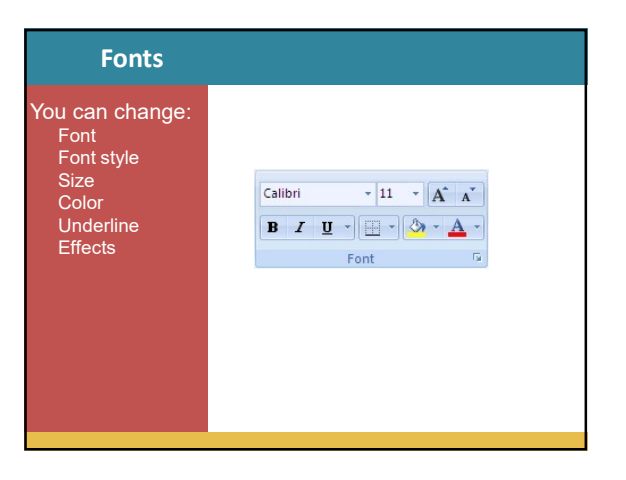

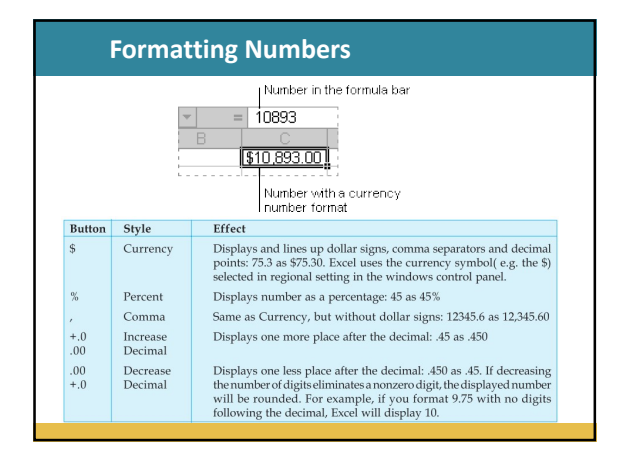

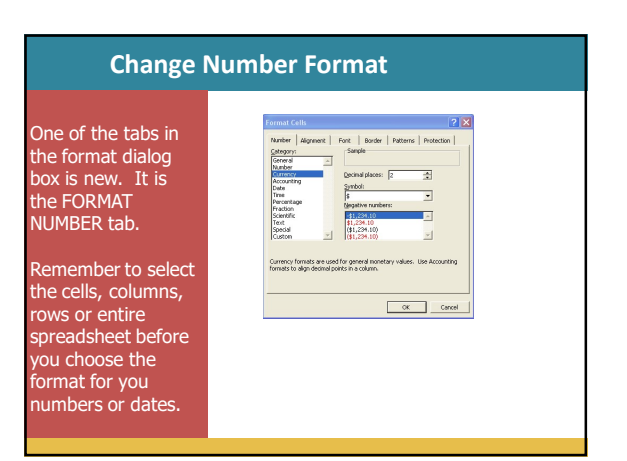

# Widening Column

If the entered text exceeds the column width it will overlap the boundary into the next column is blank. If the next column already contains data, text that does not fit in the cell is hidden.

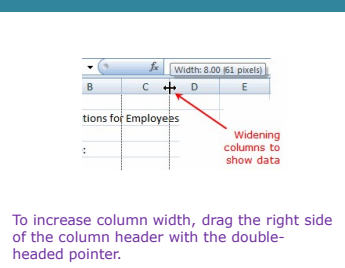

To make the column width fit the contents of its widest cell, double-click the boundary on the right side of the column

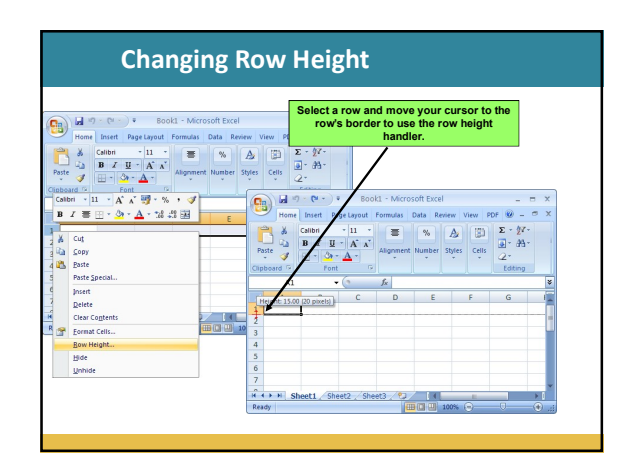

#### **Insert Column or Row**

To insert a single column, click any cell in the column immediately to the <u>right</u> of where you want the new column to go. Then, on the Home tab, in the Cells group, click the arrow on Insert. On the drop-down menu, click Insert Sheet Columns. A new blank column is inserted.

To insert a single row, click any cell in the row immediately <u>below</u> where you want the new row to go. For example, to insert a new row between row 4 and row 5, click a cell in row 5. Then in the **Cells** group, click the arrow on **Insert**. On the drop-down menu, click **Insert Sheet Rows**. A new blank row is inserted.

# Insert a New Row

1. Select a row by clicking on the number heading.

2. Right click your mouse and choose Insert.

| Day         Sales           Monday         £218.00           Tuesday         £180.00           Thursday         £254.00           Friday         £240.00           Saturday         £315.00 | 1 00 | got yew jeser fignet                     | Dop Data Histon Dat | Adoge I | CF Type | a question fo        | rhep -  | e × |
|----------------------------------------------------------------------------------------------------|------|------------------------------------------|---------------------|---------|---------|----------------------|---------|-----|
| Day         Sales           Monday         £218.00           Tuesday         £180.00           Thursday         £284.00           Friday         £240.00           Saturday         £315.00 | 1 🕜  | 10 L L L L L L V L L V L L L L L L L L L |                     |         | 21 00 0 | 1 34 49<br>1 111 - 1 | A - A - |     |
| Day         Sales           Monday         £218.00           Tuesday         £180.00           Thursday         £254.00           Friday         £240.00           Saturday         £315.00 | A    | · 1/2                                    |                     |         |         |                      |         |     |
| Day         Sales           Monday         £218.00           Tuesday         £180.00           Thursday         £284.00           Friday         £240.00           Saturday         £315.00 | A    | 8                                        | ç                   | 0       | E       | F                    | 6       | 1   |
| Monday         £218.00           Tuesday         £180.00           Thursday         £254.00           Friday         £240.00           Saturday         £315.00                             |      | Day                                      | Sales               |         |         |                      |         |     |
| Tuesday         £180.00           Thursday         £254.00           Friday         £240.00           Saturday         £315.00                                                              |      | Monday                                   | £218.00             |         |         |                      |         |     |
| Thursday         £254.00           Friday         £240.00           Saturday         £315.00                                                                                                |      | Tuesday                                  | £180.00             |         |         |                      |         |     |
| Friday         £240.00           Saturday         £315.00                                                                                                    | Г    | Thursday                                 | £254.00             |         |         |                      |         |     |
| Saturday £315.00                                                                                                    |      | Friday                                   | £240.00             |         |         |                      |         |     |
|                                                                                                    |      | Saturday                                 | £315.00             |         |         |                      |         |     |
|                                                                                                    |      |                                          |                     |         |         |                      |         |     |
|                                                                                                    |      | An all a star at                         |                     | 1.1     |         |                      |         | - 1 |

# Adding a New Column Select a column by clicking on the letter heading. Right click your mouse and choose insert.

## Deleting a Row or Column

1. Select the row or column that you want to delete by clicking on the heading.

2. Right click your mouse and choose Delete.

| 3 M4 | rosoft Excel - Exampled tauts |                     |                                    |       |
|------|-------------------------------|---------------------|------------------------------------|-------|
|      | te pol yew jeset fyrel        | Deb Data Mindow Heb | Acoge PDP Type a question for help |       |
| Arel | - 11 - 18 Z                   |                     | 112.00                             | Δ - ] |
|      | A6 • 54<br>A 8                | C                   | 0                                  | E     |
| 2    | Day                           | Sales               | Commission                         |       |
| 3    | Monday                        | £218.00             | £10.90                             |       |
| 4    | Tuesday                       | £180.00             | £9.00                              |       |
| 5    | Wednesday                     | £234.00             | £11.70                             |       |
| 6    | Thursday                      | £254.00             | £12.70                             |       |
| 7    | Friday                        | £240.00             | £12.00                             |       |
| 4    | Saturday                      | £315.00             | £15.75                             |       |

| Alignments                                                                                                    |                                                                                                    |
|----------------------------------------------------------------------------------------------------|----------------------------------------------------------------------------------------------------|
| Alignment refers to the position of cell contents within a cell. In of the alignment options to cells that contain text, values, or the options are on the Alignment tab of the <b>Format Cells</b> dialogbox represented by buttons on the Alignment ribbon of Home tab. | Alignment and Specing     Horizonta:     Second Specing     Vertical:     Orientation: abc g % 6     Way text:     Simith text to fit     Indentation addrege     Indent: 0 0     Marge cells most cases, the user can apply any results of formulas. The alignment , and some of the options are also |
|                                                                                                    |                                                                                                    |

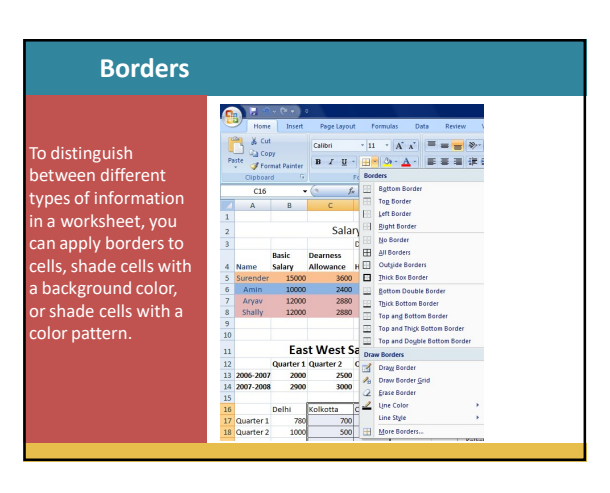

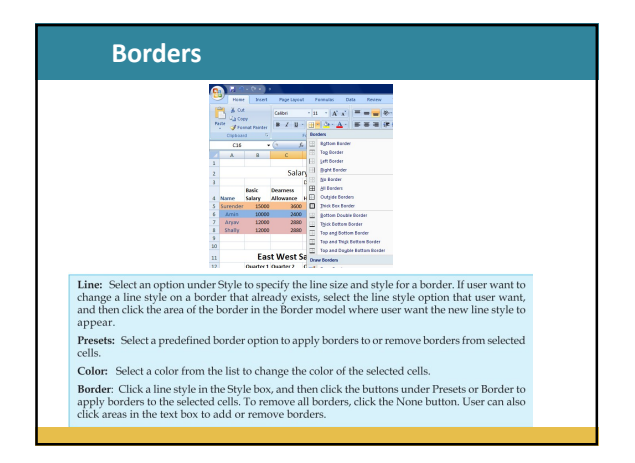

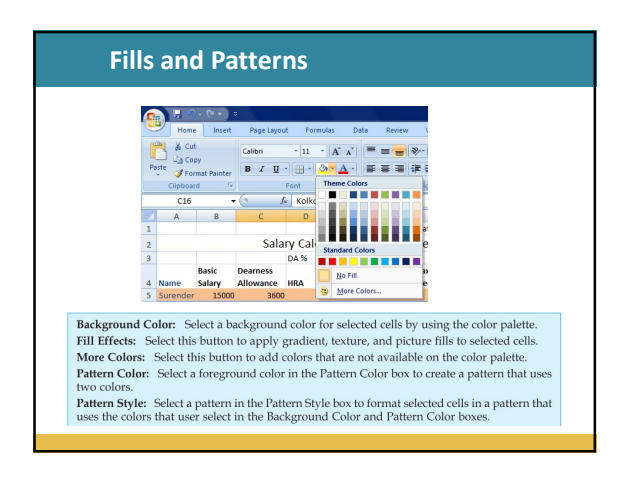

| Fill Colors                                                                                                    |                                                                                                    |
|----------------------------------------------------------------------------------------------------|----------------------------------------------------------------------------------------------------|
| Select the cells that user want to apply shading to or remove shading from.                                                                     | fere ch                                                                                                    |
| On the Home tab, in the<br>Font group, do one of the<br>following:                                                                              | Installe Agrandi Ani, Instei Al Anisatano,<br>Installe Agrandi Anis<br>Notaria<br>Notaria<br>Notari<br>Notaria<br>Notaria<br>Notaria<br>Notaria<br>Notaria |
| To fill cells with a solid<br>color, click the arrow next<br>to Fill Color in the Font<br>group on the Home tab,<br>and then click the color on |                                                                                                    |
| the palette that user want.                                                                                                    | To apply the most recently selected Fill Color .                                                                                                    |

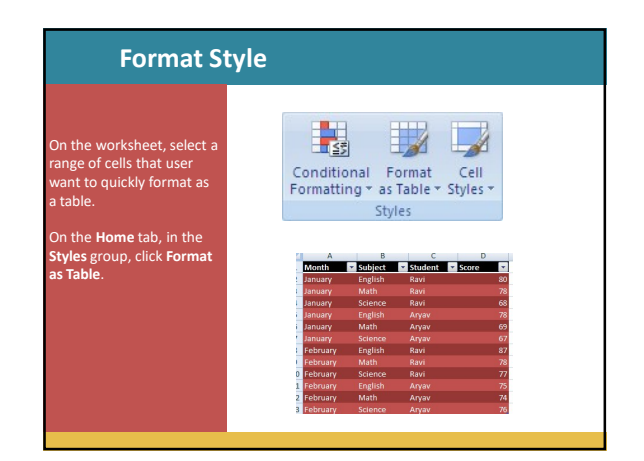

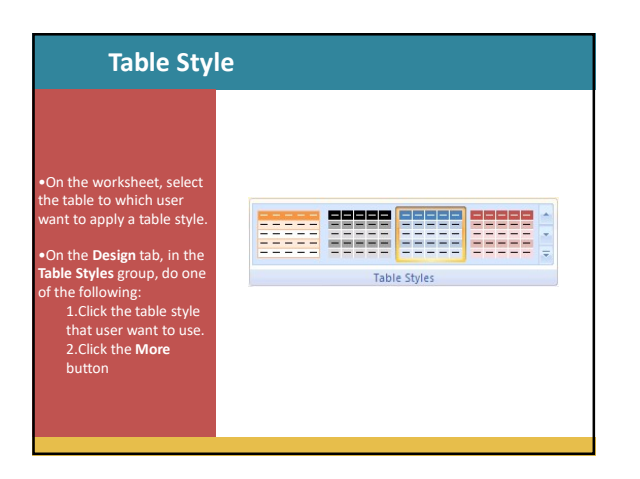

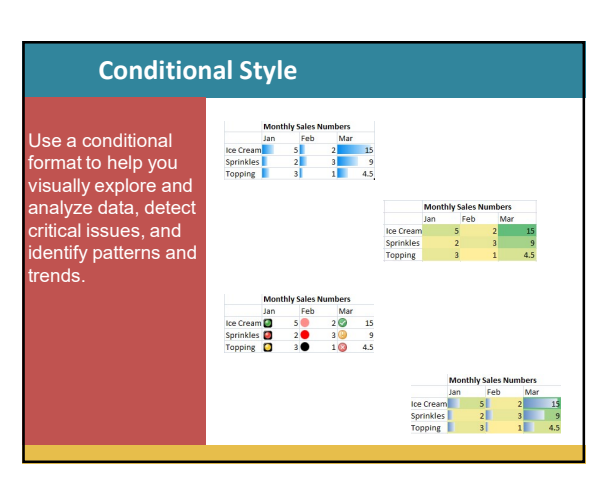

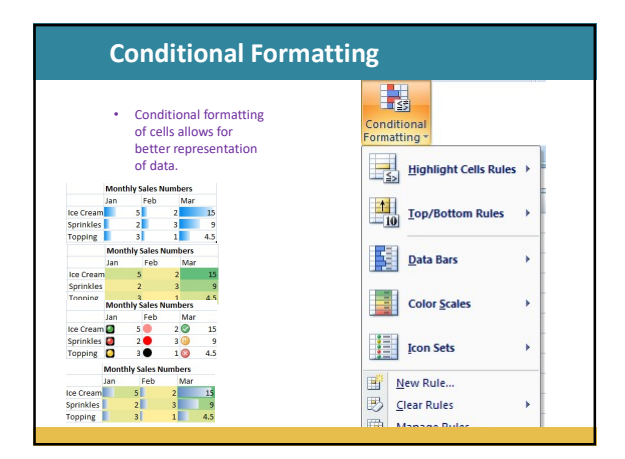

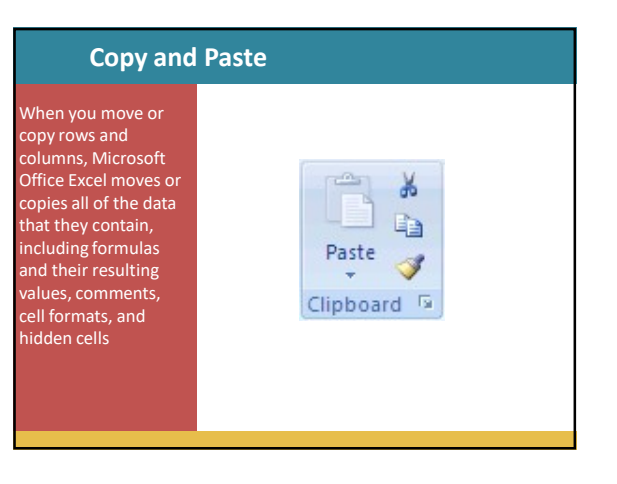

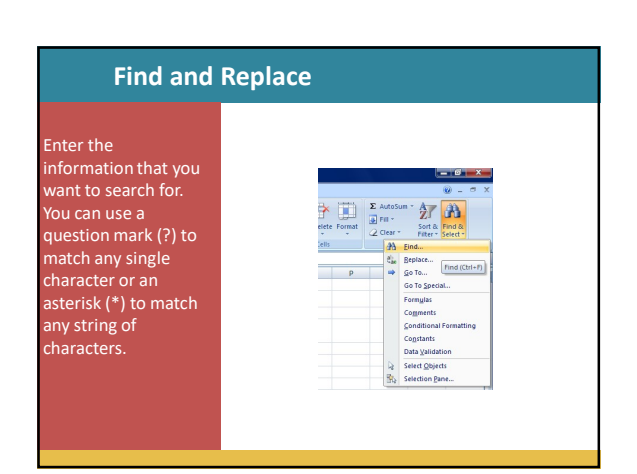

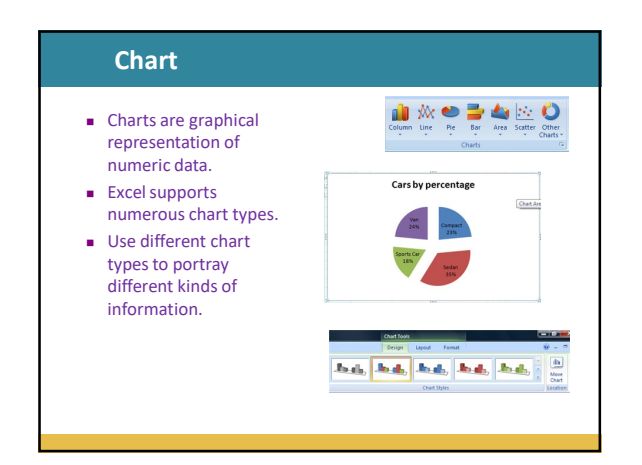

#### Create a

the column titles (January, February, March) and the row labels (the

and in the **Charts** group, click the **Column** button. You could select another chart type, but column charts are commonly used to compare items and will get your point across.

| 0 | ) <b></b> 9 :  | - (ð ) =      |               |         |          |                              |
|---|----------------|---------------|---------------|---------|----------|------------------------------|
| E | Home           | Insert        | 2) Page I     | ayout   | Formu    | ulas Data Review View Design |
|   | <b>T</b>       |               |               | ര       | >        | 💼 👭 🍋 🔜 🗛 🗠                  |
|   |                |               |               | Ur      | 40       |                              |
|   | Tottable Table | F Freide      | Art           | shipes  | Smallown |                              |
|   | Tables         |               | Illuste       | ations  | _        | 2-D Column                   |
|   | A2             | -             | (             | fe      |          |                              |
|   | A              | В             | C             | 0       | 2        |                              |
| 1 | Northwir       | d Trader      | s Tea Sali    | es Repo | art      | 3-D Column                   |
| 2 | Giussani       | January<br>70 | Februar<br>16 | y man   | 200      |                              |
| 4 | Cencini        | 175           | 47            | 0       | 290      |                              |
| 5 | Kotas          | 150           | 18            | x0      | 195      | Otinter                      |
|   |                |               |               |         |          |                              |

| Create a l                                                                                                    | basic Chart                                                                                                    |
|----------------------------------------------------------------------------------------------------|----------------------------------------------------------------------------------------------------|
| 3. After you click <b>Column</b> ,<br>you'll see a number of<br>column chart types to<br>choose from. Click<br><b>Clustered Column</b> , the<br>first column chart in the <b>2-</b><br><b>D Column</b> list. | Norm     Norm     Norm |

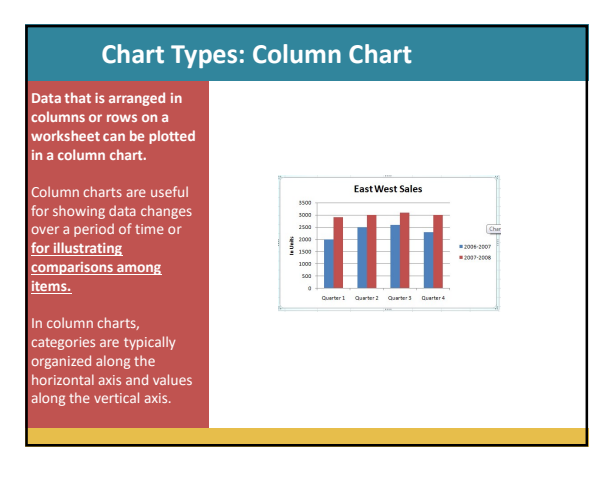

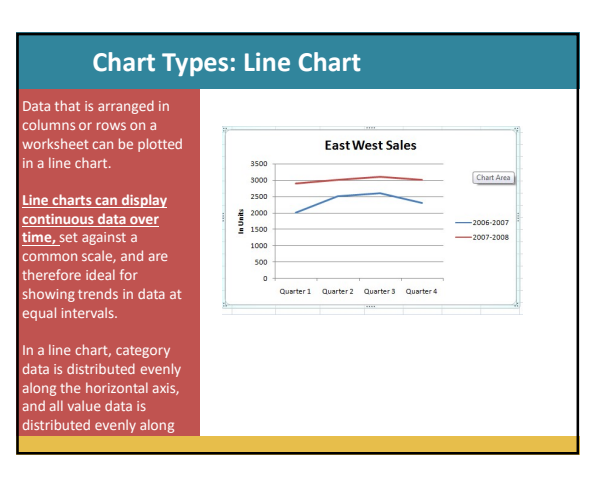

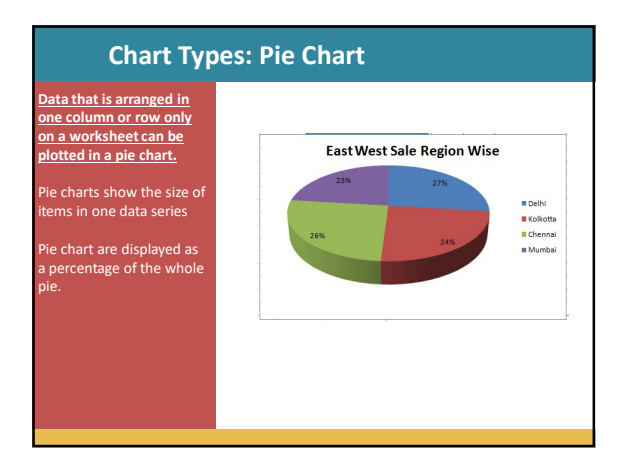

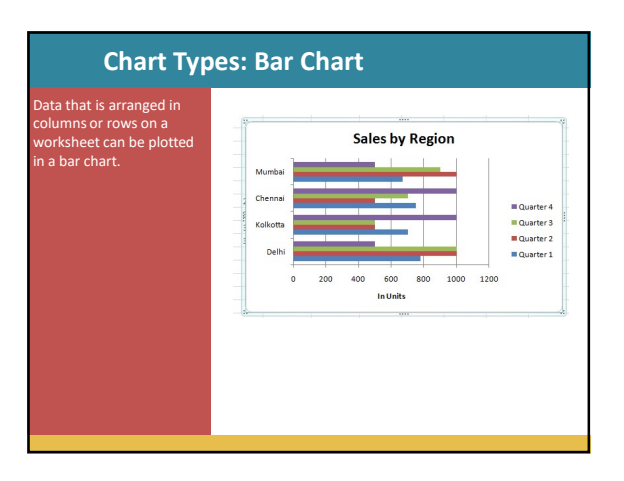

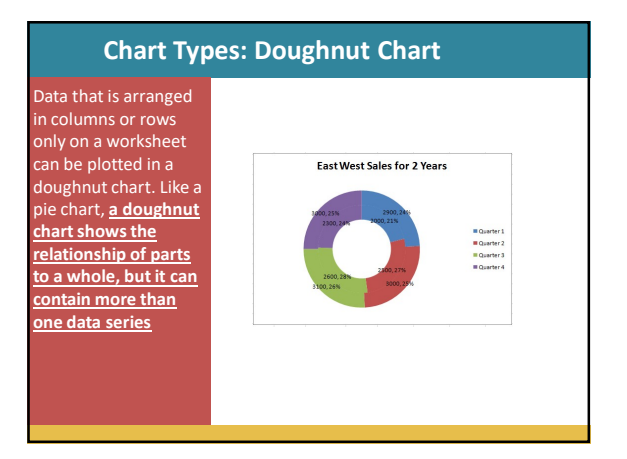

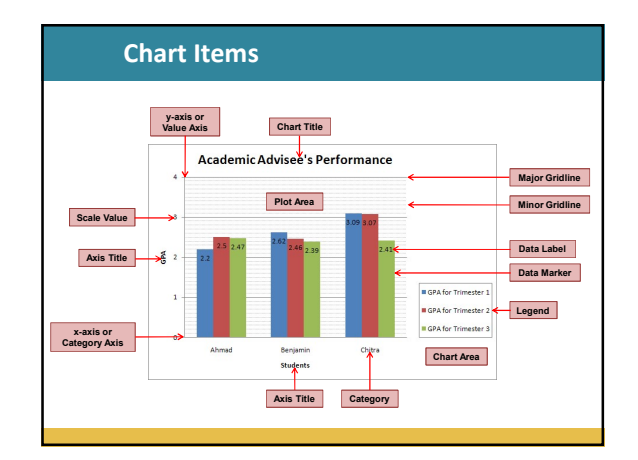

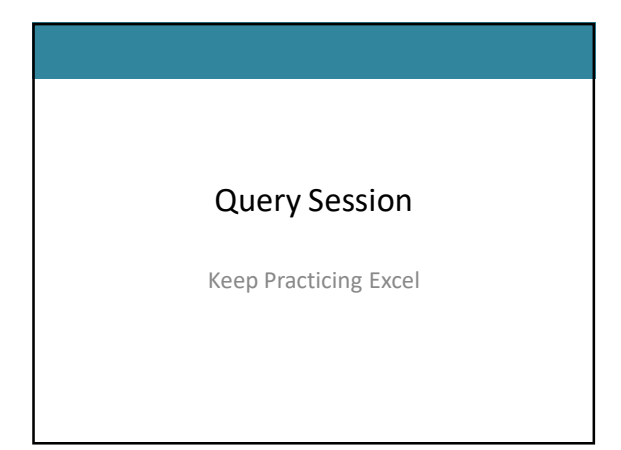